# คู่มือการปฏิบัติงาน เรื่อง การขอรับและการจ่ายบำเหน็จดำรงชีพ สำหรับผู้รับบำนาญอายุครบ ๗๐ ปีขึ้นไป

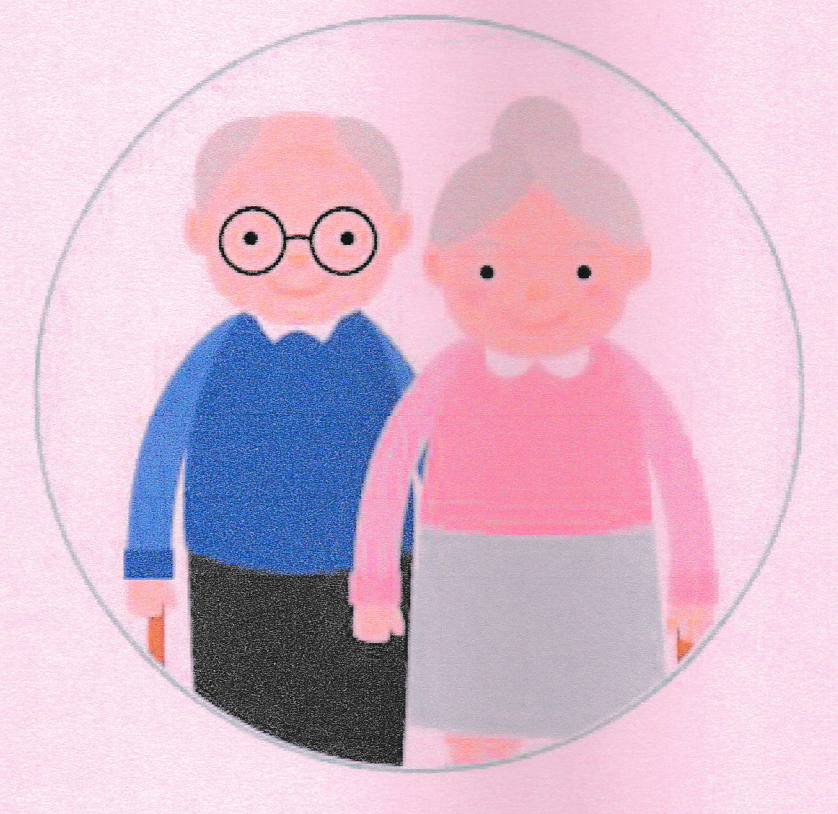

จัดทำโดย นางสาวศศิวิมล ปุยะพันธ์ ตำแหน่ง ลูกจ้างชั่วคราว

กลุ่มบริหารงานการเงินและสินทรัพย์ สำนักงานเขตพื้นที่การศึกษาประถมศึกษานครปฐม เขต ๑

#### การขอรับและการจ่ายบำเหน็จดำรงชีพสำหรับผู้รับบำนาญ ซึ่งมีอายุ ๗๐ ปีขึ้นไปผ่านระบบบำเหน็จบำนาญ (e-Pension)

เข้าสู่เว็บไซต์กรมบัญชีกลางโดยเปิดโปรแกรม Web Browser (ระบบ e-Filing สามารถแสดงผลได้ดีบน เว็บเบราเซอร์ Chrome) ป้อน <u>www.cgd.go.th</u> จะปรากฏหน้าจอดังรูป

| กรมบัญชีกลาง<br>ว <sub>ังกุ</sub> รัก                                                                                                    | แล้ยนการแสดเมล • ก กิ<br>neral's Department (CGD)                                                                                                    | <b>○</b> ⓒ <b>③</b> Sign in <b>f</b> <sup>™</sup> <b>→ □ □ □ □ □ □ □ □ □ □</b>                                                                                                    |
|----------------------------------------------------------------------------------------------------|----------------------------------------------------------------------------------------------------|----------------------------------------------------------------------------------------------------|
| №<br>ภารกิจการควบคุมการเบิกจำยมินแพ่นดิน<br>รายชื่อตลาดที่รับบัตรสวัสติการแห่งรัฐ "คุงเงินประชา<br>รัฐ" (28/05/2562)<br>สามารถตรวงสอบรายชื่อตลาดที่รับบัตรสวัสติการแห่งรัฐ "คุงเงิน<br>ประชารัฐ"<br>ใต้สั่งกรุงเทพ และต่างจังหวัด <u>ทีนี</u><br>อ่านทั้งหมด | ນ້າหลัก ໄ ຢ້ວບູລວມຄົກຣ ໄ ຟູ້ບຣິหາຣ ໄ Clo<br>STEID ບິດອາດ<br>ກີ ຣົບບັດຣອດວັສດັດກາຣແກ່ນຣົງ "ດູຈາເຈັບປຣະຍາຣົງ"<br>ກີ ຣົບບັດຣອດວັສດັດກາຣແກ່ນຣົງ ແມ່ນອີນອີນ<br>ແມ່ນອີນອີນອີນອີນອີນອີນອີນອີນອີນອີນອີນອີນອີນ | กรมปัญชักลาม Site Map Contact us<br>กฎหมาย / ระเบียบ / หนังสือเรียน / อ่านทั้งหมด<br>เคียวกับการน่าส่งเงินนอกงบประมาณ กรณีส่งคืน<br>เงินว่ากับการน่าส่งเงินนอกงบประมาณ กรณีส่งคืน<br>เงินว่ากับการน้ำส่งเงินนอกงบประมาณ<br>เงินว่าหนึ่งคืน<br>เงินว่าการน้ำส่งเงินนอกงบประมาณ<br>เงินว่าหนึ่งคืน<br>เงินว่าหนึ่งค้าประกัน<br>เงินกรณ์เงินเตือน<br>SefMis<br>AFMIS |

## 🗌 คลิก บำเหน็จ บำนาญ/บำเหน็จค้ำประกัน หรือ

เข้าสู่ระบบ**บำเหน็จบำนาญ** โดยตรงด้วย https://pws.cgd.go.th/cgd/ จะปรากฏหน้าจอดังรูป

| The Comptroller General's Department                                                                                                    |                                                                                                    |                                                                                                    |           |
|----------------------------------------------------------------------------------------------------|----------------------------------------------------------------------------------------------------|----------------------------------------------------------------------------------------------------|-----------|
| Q e-Service                                                                                                    | e-pension e-csmbs                                                                                                    | Login e-pen                                                                                           | sion/PGS  |
| ลงหะเบียนผู้ใช้ระบบ Register การบริการด้านข้อมู                                                                                                    | ล ระบบบ่าหนึ่งค้าประกัน<br>สำหรับภาบในการมิน                                                                                    | Password                                                                                              |           |
| Download เอกสาร                                                                                                    | านาญด้าย<br>ครั                                                                                                    | Ok FiCanc                                                                                             | el        |
| ระบบบำเหน็จบำนาญ/ระบบบำเหน็จค้ำประกัน                                                                                                    |                                                                                                    |                                                                                                    |           |
| <ul> <li>Information</li> <li>ระบบปาเหน็จปานาญ         <ul> <li>นายทะเบียนส่วนราชการสามารถดาวน์โห<br/>e-pension</li> <li>ส่วนราชการผู้เบิกสามารถพิมพ์หนังสือรัง</li> <li>ส่วนราชการสามารถดาวน์โหลดดู่มือการ<br/>ได้ที่เมนูช่วยเหลือในระบบ e-Pension</li> </ul> </li> </ul> | หลดคู่มือการตรวจสอบข้อมูลบุคลาก<br>บรองการหักภาษี ณ ที่จ่ายได้ ตั้งแต่<br>รใช้งานระบบปาเหน็จปานาญสำหรับ <i>เ</i><br>ในระบบน ได้ | รภาครัฐ ได้ที่เมนูช่วยเหลือในระบ<br>วันที่ 9 ม.ค.2562 เป็นดันไป<br>ส่วนราชการผู้ขอรับเรื่องจาก e-Fill | יע<br>ing |

The Comptroller General's Department

# แบบคำนวณบำเหน็จดำรงชีพเบื้องต้น (ประมาณการ)

โปรแกรมแบบคำนวณบำเหน็จดำรงชีพเบื้องต้น (ประมาณการ) (PNSRo๕๐๐) สำหรับให้ส่วนราชการ ้สำนักงานคลังจังหวัด สำนักงานคลังเขต และกองบริหารการเบิกจ่ายเงินเดือน ค่าจ้าง บำเหน็จบำนาญ ใช้ในการ ตรวจสอบการได้รับบำเหน็จดำรงชีพตามสิทธิที่จะได้รับ

| <b>กรมบัญชีกลาง</b><br>The Comptroller General's Depar                                                                                                    | tment                                                                                                    |                                                                                                    |                                                                                                    | <ul> <li>ช่วยเหลือ ออก</li> </ul> |
|----------------------------------------------------------------------------------------------------|----------------------------------------------------------------------------------------------------|----------------------------------------------------------------------------------------------------|----------------------------------------------------------------------------------------------------|-----------------------------------|
| ระบบพะเบียนประวัติ<br>ระบบน้ำเหน็จบ้านาญ<br>ระบบสารร่ายเงิน<br>ระบบสารทรรทั่งสาขยาบาล<br>ระบบตรางระโสมาตรฐาน<br>ระบบสาขค้าประกัน<br>ระบบสำหรับประกัน<br>ระบบสำหรับประกัน<br>ระบบสำหรับสถาบันการเงิน<br>ระบบ Undo | <ul> <li>ระบบจัดการข้อมูล</li> <li>ปันทึกข้อมูล</li> <li>สอบกาม</li> <li>รายงาน</li> <li>ประมวลผล</li> </ul> | 33/d<br>PNSQ0100<br>PNSQ0100<br>PNSQ0200<br>PNSQ0020<br>PNSQ0030<br>PNSQ0050<br>PNSQ0050<br>PNSQ0050<br>PNSQ0050<br>PNSQ0050<br>PNSQ0050<br>PNSQ0050<br>PNSQ0050<br>CTL10060<br>PNSR0500 | ชื่อโปรแกรม<br>ตรวจสอบแบบขอรับ<br>ตรวจสอบการขอเป็ก<br>สอบถามข้อมูลแคลากรภาครัฐ<br>คันหาเลขที่รับตามรูปแบบไหม่<br>ตรวจสอบการสั่งร่าย(ผู้เป็ก)<br>ตรวจสอบการสั่งร่าย(ผู้เป็ก)<br>ตรวจสอบการสั่งร่าย(ผู้บ้อ)<br>ตรวจสอบการเปลี่ยนแปลงบัญชื่อนาคาร<br>ตรวจสอบการสั่งร่าย(ผู้บ้อ)<br>ตรวจสอบการสั่งร่าย(ผู้บ้อ)<br>ตรวจสอบการรับเงินช่วยเหลือค่าครองชีพ(2000)<br>ตรวจสอบข้อมูลเงินช่วยค่าครองชีพ(ชิงลึก<br>สอบถามข้อมูลเป้าราชการและลูกจ้างจากระบบจ่ายตรงเงินเดือน<br>แบบศานวณปาเหน็จศารงชีพเนื่องดัม (ประมาณการ) |                                   |

คลิก โปรแกรมแบบคำนวณบำเหน็จดำรงชีพเบื้องต้น (ประมาณการ) จะปรากฏหน้าจอดังรูป

| ເບິ່ງ ຮບບບ່າເหນົຈເ  |                                      |                                         | 🔒 💭<br>พัมพ์ ออก            |
|---------------------|--------------------------------------|-----------------------------------------|-----------------------------|
| PNSR0500 : แบบคำนวส | นปาเหน็จดำรงชีพเบื้องต้น (ประมาณการ) | âı                                      | เดีต้อนรับคุณ Administrator |
|                     | - เงื่อนไข                           | เลขประจำตัวประชาชน :ข้อ-นามสกุล :       |                             |
| ඉ.                  | ระบุ เลขประจำตัวประชาช               | น ระบบจะแสดงชื่อ – นามสกุล ให้อัตโนมัติ |                             |

- ๒. คลิกปุ่ม aะได้ แบบคำนวณบำเหน็จดำรงชีพเบื้องต้น

### **ตัวอย่าง** แบบคำนวณบำเหน็จดำรงชีพเบื้องต้น (กรณี ไม่มีหนี้บำเหน็จค้ำประกัน)

|                                                                         |             | 1                   |           |
|-------------------------------------------------------------------------|-------------|---------------------|-----------|
| เลขประจำตัวประชาชน                                                      | ซื้อ - สกุล | วันเดือนปีเกิด      | อายุ (ปี) |
| 232                                                                     | นาย         | 8 กรกฎาคม พ.ศ. 2486 | 75        |
| หน่วยงานผู้เบิก                                                         | ການ         | จังหวัด             |           |
| ส่วนราขการผู้เบิกบำนาญ                                                  | สำนักงาน    | _                   |           |
| ส่วนราชการที่ออกหนังสือรับรอง (เดิม)                                    |             | จังหวัด             |           |
| ส่วนราชการที่ขอยกเลิกหนังสือรับรอง (เดิม)<br>และออกหนังสือรับรอง (ใหม่) |             | จังหวัด             |           |

#### แบบคำนวณบำเหน็จดำรงชีพเบื้องต้น

| รายการ                                | บาท        | ได้รับเงิน<br>จำนวน / บาท | ลดยอดหนี้<br>จำนวน / บาท | หมายเหตุ                    |
|---------------------------------------|------------|---------------------------|--------------------------|-----------------------------|
| (1) อัตราบำนาญ                        | 10,758.00  |                           |                          |                             |
| (2) อัตราบำนาญพิเศษ                   | 0.00       |                           |                          |                             |
| (3) เงิน ซ.ค.บ.                       | 2,054.00   |                           |                          |                             |
| (4) บำเหน็จตกทอด (30 เท่า)            | 384,360.00 |                           |                          | (1)+(2)+(3)x30              |
| (5) บำเหน็จดำรงซีพ (15 เท่า)          | 161,370.00 | . 9                       |                          | (1)x(15) (ไม่เกินห้าแสนบาท) |
| (6) บำเหน็จดำรงชีพที่ได้รับไปแล้ว     | 135,071.70 |                           |                          |                             |
| (7) หนังสือรับรองสิทธิ (เดิม)         | 0.00       | 1 Mar                     |                          |                             |
| (8) ขำระหนี้กรณีผิดนัด                | 0.00       |                           |                          |                             |
| (9) หนังสือรับรองสิทธิ (ปัจจุบัน)     | 249,288.30 |                           |                          | (7) - (8)                   |
| (10) หนี้คงเหลือ (เดิม)               | 0.00       |                           |                          |                             |
| (11) บำเหน็จดำรงชีพที่มีสิทธิ         | 26,298.30  |                           |                          | (5) - (6)                   |
| (12) โอนเข้าบัญชี ธนาคารกรุงไทย จำกัด |            | 26,298.30                 |                          | (9) - (10)                  |
| (13) โอนเข้าบัญชี                     |            | 0.00                      | 0.00                     | (11) - (12)                 |
| (14) หนังสือรับรองสิทธิ (ใหม่)        | 222,990.00 |                           |                          | (9) - (11)                  |
| (15) หนี้คงเหลือ (ใหม่)               | 0.00       |                           |                          | (10) - (13)                 |

หมายเหตุ :- 1. เอกสารนี้เป็นข้อมูลการประมาณการเบื้องต้นเท่านั้น ออกให้ ณ วันที่ 7 มิถุนายน พ.ศ. 2562

แบบไม่มีหนี้ บัญชีธนาคารตาม (12) หมายถึง บัญชีที่ใช้ในการโอนเงินบำนาญรายเดือนในระบบบำเหน็จบำนาญ
 แบบมีหนี้ บัญชีธนาคารตาม (12) และ (13) หมายถึง บัญชีเดียวกันกับธนาคารผู้ให้กู้

### ตัวอย่าง แบบคำนวณบำเหน็จดำรงชีพเบื้องต้น (กรณี มีหนี้บำเหน็จค้ำประกัน)

| •        | ০ ব   | • •    | 1 Å V    |
|----------|-------|--------|----------|
| แบบคำนวณ | บาเหน | จดารงข | เพเบองตน |
|          |       |        |          |

| เลขประจำตัวประชาชน                                                      | ชื่อ - สกุร  | a                         | วันเดือนปีเกิด           | อายุ (ปี)                               |
|-------------------------------------------------------------------------|--------------|---------------------------|--------------------------|-----------------------------------------|
| 310                                                                     | N            | 8                         | 24 มิถุนายน พ.ศ. 2       | 2491 70                                 |
| หน่วยงานผู้เบิก                                                         | กอง          | **                        | จังหวัด                  |                                         |
| ส่วนราขการผู้เบิกบำนาญ                                                  | กรมการ       |                           |                          |                                         |
| ส่วนราชการที่ออกหนังสือรับรอง (เดิม)                                    | กรมการ       | 88888                     | จังหวัด                  | 600000000000000000000000000000000000000 |
| ส่วนราชการที่ขอยกเลิกหนังสือรับรอง (เดิม)<br>และออกหนังสือรับรอง (ใหม่) | กรมการ       |                           | จังหวัด                  |                                         |
| รายการ                                                                  | บาท          | ได้รับเงิน<br>จำนวน / บาท | ลดยอดหนี้<br>จำนวน / บาท | หมายเหตุ                                |
| (1) อัตราบำนาญ                                                          | 37,870.00    |                           |                          |                                         |
| (2) อัตราบำนาญพิเศษ                                                     | 0.00         |                           |                          |                                         |
| (3) เงิน ช.ค.บ.                                                         | 5,137.00     |                           | 6                        |                                         |
| (4) บำเหน็จตกทอด (30 เท่า)                                              | 1,290,210.00 |                           |                          | (1)+(2)+(3)x30                          |
| (5) บำเหน็จดำรงชีพ (15 เท่า)                                            | 500,000.00   | G                         |                          | (1)x(15) (ໄມ່ເຄີນທ້າແສນນາທ)             |
| (6) บำเหน็จดำรงชีพที่ได้รับไปแล้ว                                       | 249,620.00   |                           |                          |                                         |
| (7) หนังสือรับรองสิทธิ (เดิม)                                           | 1,040,590.00 |                           |                          | กค 0420.6/11/ 0828                      |
| (8) ขำระหนี้กรณีผิดนัด                                                  | 0.00         |                           |                          |                                         |
| (9) หนังสือรับรองสิทธิ (ปัจจุบัน)                                       | 1,040,590.00 |                           |                          | (7) - (8)                               |
| (10) หนี้คงเหลือ (เดิม)                                                 | 1,040,000.00 |                           |                          | ธนาคารออมสิน<br>ณ วันที่ 29/03/2559     |
| (11) บ้าเหน็จดำรงชีพที่มีสิทธิ                                          | 250,380.00   |                           |                          | (5) - (6)                               |
| (12) โอนเข้าบัญชี ธนาคารออมสิน                                          |              | 590.00                    |                          | (9) - (10)                              |
| (13) โอนเข้าบัญชี ธนาคารออมสิน                                          |              | 0.00                      | 249,790.00               | (11) - (12)                             |
| (14) หนังสือรับรองสิทธิ (ใหม่)                                          | 790,210.00   |                           |                          | (9) - (11)                              |
| (15) หนี้คงเหลือ (ใหม่)                                                 | 790,210.00   |                           |                          | (10) - (13)                             |

หมายเหตุ :- 1. เอกสารนี้เป็นข้อมูลการประมาณการเบื้องต้นเท่านั้น ออกให้ ณ วันที่ 7 มิถุนายน พ.ศ. 2562 2. แบบไม่มีหนี้ บัญชีธนาคารตาม (12) หมายถึง บัญชีที่ใช้ในการโอนเงินบำนาญรายเดือนในระบบบำเหน็จบำนาญ 3. แบบมีหนี้ บัญชีธนาคารตาม (12) และ (13) หมายถึง บัญชีเดียวกันกับธนาคารผู้ให้กู้

#### ลงทะเบียนขอรับเงินบำเหน็จดำรงชีพสำหรับผู้รับบำนาญซึ่งมีอายุ ๗๐ ปี

ส่วนราชการสามารถลงทะเบียนขอรับเงินบำเหน็จดำรงชีพสำหรับผู้รับบำนาญซึ่งมีอายุ ๗๐ ปี ที่โปรแกรม ลงทะเบียนรับ

| <b>กรมบัญชีกลาง</b><br>The Comptroller General's Departm                                                      | nent                                                                                                    |                                                      |                                                                                                    | จดหมาย ช่วยเหลือ ออก |
|----------------------------------------------------------------------------------------------------|----------------------------------------------------------------------------------------------------|------------------------------------------------------|----------------------------------------------------------------------------------------------------|----------------------|
|                                                                                                    |                                                                                                    |                                                      |                                                                                                    | ⊠F                   |
| ระบบทะเบียบประวัติ<br>ระบบบำเหน็จป่านาญ<br>ระบบการจำยเงิน<br>ระบบสวัสดีการรักษาพยาบาล<br>ระบบตารางรห์สมาดรฐาน | <ul> <li>ระบบจัดการข้อมูล</li> <li>บันทึกข้อมูล</li> <li>สอบถาม</li> <li>รายงาน</li> <li>ประมวลผล</li> </ul> | รหัส<br>PNSI0011<br>PNSI0010<br>PNSI0020<br>PNSI0030 | ชื่อโปรแกรม<br>บันทึก/สอบถามข้อมูลการรับเรื่องของส่วนราชการผู้ขอ<br>ดงทะเบียนรับ<br>บันทึกแบบขอรับ<br>บันทึกส่งข้อมูล | ^                    |

#### จะปรากฎหน้าจอดังรูป

| SU<br>Shame | บบ่าเหน็จเ  | ม่านาญฯ                                       |                   |                 |                                                                  |             |                 | คันหา เพิ่มข้อมูล ยกเลือ | <b>9</b>   |
|-------------|-------------|-----------------------------------------------|-------------------|-----------------|------------------------------------------------------------------|-------------|-----------------|--------------------------|------------|
| PNSI0010 :  | ลงทะเบียนร่ | ຈັນ                                           |                   |                 |                                                                  |             |                 | ยินดีต้อนรับคุณ Adm      | ninistrato |
|             |             | <mark>ค้นหา</mark><br>● เลขที่รับ<br>○ เลขประ | เ<br>จำตัวประชาชน | เงื่อนไข<br>เลข | เลขที่รับ: <u>1832</u> - <mark>62</mark> - [<br>ประจำดังประชาชน: |             |                 |                          |            |
| 6           | ข้อมูลการลง | ทะเบียนรับ                                    |                   |                 |                                                                  |             | K 💷 0 - 0 a     | าก 0รายการ_0/0 หน้า≥     |            |
|             | สำดับ       | เลขที่จับ                                     | ประเภทเงิน        | ประเภทเรื่อง    | เลขประจำดัวประชาชน                                               | ชื่อ - สกุล | วันที่รับเรื่อง | สถานะ Undo               |            |
| -           |             |                                               |                   |                 |                                                                  |             |                 |                          |            |
|             |             |                                               |                   |                 |                                                                  |             |                 |                          |            |
| -           |             |                                               |                   |                 |                                                                  |             |                 |                          |            |
|             |             |                                               |                   |                 |                                                                  |             |                 |                          |            |
|             |             |                                               |                   |                 |                                                                  |             |                 |                          |            |
|             |             |                                               |                   |                 |                                                                  |             |                 |                          |            |
|             |             |                                               |                   |                 |                                                                  |             |                 |                          |            |

คลิกที่ปุ่ม 🗰 เพื่อลงทะเบียนขอรับเงินบำเหน็จดำรงชีพ จะปรากฏหน้าจอดังรูป

| รมนบ่าหนึ่งบ่านาญฯ      |                                      |           | คันหา ยกเล็ก ออก              |
|-------------------------|--------------------------------------|-----------|-------------------------------|
| PNSI0010 : ลงทะเบียนรับ |                                      |           | ยินดีด้อนรับคุณ Administrator |
|                         | ดันหาจากทะเบียนประวัติ<br>เลขประจำตั | ประชาชน [ |                               |
|                         |                                      |           |                               |
| ระบุ เลขประจำตัวป       | ระชาชน คลิกปุ่ม                      |           |                               |

จะปรากฏหน้าจอดังรูป

|                                                                                                    | na vužeta stati a stati stati stat |
|----------------------------------------------------------------------------------------------------|----------------------------------------------------------------------------------------------------|
| PNSI0010 : ลงทะเมียนรับ                                                                                                    | ขันดีต้อนจันคุณ Administrator                                                                                                    |
|                                                                                                    | เลขที่รับ <mark>1832</mark> - <mark>62</mark> -<br>วันที่รับ 07/06/2562<br>ขั้นตอน                                                                                                    |
| ประวัติ<br>เลขประจำดัวประชาชน 232<br>ชื่อ - นามสกุล นาย<br>วันเดือนปีเกิด (08/07/2486 เพศ ชาย<br>เหตุท้ออก ไห้ออก (เกษียณ)<br>หน่วยงานสู่ขอ 03007 3000 (0300700095 | สมาษิก กบข./กสร. <mark>ไม่เป็น</mark> สถานภาพ มีชีวิต<br>วันที่ออกจากราชการ <u>01/10/2546</u><br>สำนักงานสรรพากรภาค 9 นครราชสีมา ⊻ ยุ่เปิกที่เดียวกับยู่ขอ                                                                                                    |
| ลงทะเบียน<br>* ประเภทเงิน 14 🕥 บำเหน็จคำรงชีพ<br>* ประเภทเรื่อง เรื่องเพิ่ม 💌                                                                                      | <ul> <li>ขอบำเหน็จคำรงขีพ</li> <li>หน่วยงานผู้เปิก</li> <li>ริยยกเด็กหนังสือรับรองสิทธิอบับเดิมและ</li> <li>ขอให้ออกหนังสือรับรองสิทธิอบับใหม่</li> <li>จึงทรัด</li> <li>3000 @นตรรายสีมา</li> </ul>                                                                                                    |
| * เลขที่หนังสือ 123/123 * ลงวันป                                                                                                    | ที่ 07/06/2562 <u>[37]</u> * หน่วยเบิก 0300700095 (C) สำนักงานสรรพากรภาค 9 น                                                                                                    |

- ระบุ ๑. ประเภทเงินบำเหน็จดำรงชีพตามสถานการณ์เป็นสมาชิก กบข. ระบบแสดงข้อความ "ขอยกเลิก หนังสือรับรองสิทธิฉบับเดิมและขอให้ออกหนังสือรับรองสิทธิฉบับใหม่"
  - กรณีมีหนี้บำเหน็จค้ำประกันระบบจะแสดงการเลือกขอยกเลิกหนังสือรับรองสิทธิฉบับเดิมและ ขอให้ออกหนังสือรับรองสิทธิฉบับใหม่ให้โดยอัตโนมัติ
  - ๒. ประเภทเรื่อง : เรื่องเพิ่ม
  - ๓. เลขที่หนังสือ / หนังสือลงวันที่
  - ๔. หน่วยงานผู้เบิก
- 🗌 คลิกปุ่ม 🔜 เพื่อลงทะเบียนขอรับเงินบำเหน็จดำรงชีพเพิ่ม ระบบจะแสดงข้อความ ดังรูป

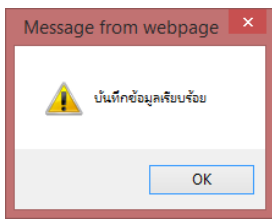

🗌 ระบบแสดงเลขที่รับและขั้นตอน : ลงทะเบียนรับ

|                                                                                                    | มี เป็น เป็น เป็น เป็น เป็น เป็น เป็น เป็น                                                                        |
|----------------------------------------------------------------------------------------------------|----------------------------------------------------------------------------------------------------|
| PNSI0010 : ลงทะเมียนรับ                                                                                                    | ยินดีต้อนรับคุณ Administrator                                                                                     |
|                                                                                                    | เลขท์รีบ <mark>1832</mark> - <mark>62</mark> - <mark>000008</mark><br>วันท์รีบ 07/06/2562<br>ขั้นตอน ลงทะเบียนรีบ |
| ประวัติ<br>เลขประจำดัวประชาชาน 2325ไม้ไม้ไม้ไม่ได้<br>ชื่อ - นามสกุด <u>นายวิรับบริษับไม่ไม่ไม่</u><br>วันเดือนปีเกิด (08/07/2486 เพศ ซาย ตมาชิก กมข./กสจ. ไม่เป็น<br>เหตุที่ออก ไห้ออก (เกษียณ) วันที่ออกจากราชการ 01/10/2546<br>หน่วยงานผู้ขอ 03007 3000 030070095 ต่ำนักงานสรรพากรภล 9 นครราชสีม | สถานภาพ มีชีวิต<br>                                                                                               |
| ลงหะเบียน                                                                                                    | หน่วยงานผู้เปิก<br>* หน่วยงาน<br>* จังหวัด 3000 @ นครราชสีมา<br>* หน่วยเปิก 0300700095@ สำนักงานสรรพากรลาค 9 ป    |

#### บันทึกแบบขอรับเงินบำเหน็จดำรงชีพสำหรับผู้รับบำนาญซึ่งมีอายุ ๗๐ ปี

ส่วนราชการบันทึกแบบขอรับเงินบำเหน็จดำรงชีพสำหรับผู้รับบำนาญซึ่งมีอายุ ๗๐ ปี ที่โปรแกรมบันทึกแบบขอรับ

| <b>กรมบัญชีกลาง</b><br>The Comptroller General's Depar                                                                 | tment                                                |                                                      |                                                                                                    | จดหมาย ช่วยเหลือ ออก |
|----------------------------------------------------------------------------------------------------|------------------------------------------------------|------------------------------------------------------|----------------------------------------------------------------------------------------------------|----------------------|
|                                                                                                    |                                                      |                                                      |                                                                                                    |                      |
| ระบบพะเบียนประวัติ<br>ระบบป่าเหน <b>็จปานาญ</b><br>ระบบการจ่ายเงิน<br>ระบบสวัสติการรักษาพยาบาล<br>ระบบตารางรหัสมาดรฐาน | ระบบจัดการข้อมูล บันทึกข้อมูล สอบถาม รายงาน ประมวลผล | รหัส<br>PNSI0011<br>PNSI0010<br>PNSI0020<br>PNSI0030 | ชื่อโปรแครม<br>บันทึก/สอบถามข้อมูลการรับเรื่องของส่วนราชการผู้ขอ<br>ลงทะเบียนรับ<br>บันทึกแบบขอรับ<br>บันทึกส่งข้อมูล | Â                    |

จะปรากฏหน้าจอแบบขอรับ ดังรูป

🗌 หมวดข้อมูล : ประวัติ ระบบแสดงข้อมูลประวัติ ที่อยู่ สถานะแบบขอรับ และขั้นตอนของเรื่อง

| ระแบ่าหนังบ่านการ                                                                                                    |                                                                                                    | มนำค้นหา ปันทึก ยกเล็ก ห้อห่ ออก                                             |
|----------------------------------------------------------------------------------------------------|----------------------------------------------------------------------------------------------------|------------------------------------------------------------------------------|
| PNSI0020 : บันทึกแบบขอรับ                                                                                                    |                                                                                                    | ยินดีด้อนรับคุณ Administrator                                                |
| เอชประจำด้วบระชาช<br>ชื่อ-นามสก<br>ประเภทเงี<br>สังกั                                                                                                    | 1 2321:§;!;!;!;!;<br>1 นายร์;;;;;;;;;;;<br>1 ป4 - บ้าเหน็จคำรงชีพ เรื่องเพิ่ม<br>1 03007-3000-0300700095 สำนักงานสรรพากรภาค 9 นครราชสีมา                                                                                                    | เลขท์รับ <mark>1832 - 62 - 000008</mark><br>วันท์รับ <mark>07/06/2562</mark> |
| หมวดข้อมูล ประวัติ<br>ประวัติ เพศ ข่าย<br>เลขทัพนิงสือ 123/12<br>วันที่เริ่มนับเวลารายการ 02/09/<br>เหตุท้ออก ไห้ออก<br>ที่อยู่<br>บ้านเลขที<br>อาคาร<br>ช่อย/ถนน /-<br>แขวง/ล่ามล<br>รับทร์ศัพท์<br>รูปแบบแต๊ม 37 ก.พ | <ul> <li>แสดงข่อมูล</li> <li>สมาษิก กบน/กสจ. โม่เป็น</li> <li>ลงวันที่ 07/06/2562</li> <li>2517</li> <li>(เกษียณ)</li> <li>วันท้ออกจากราชการ 01/10/2546</li> <li>หมู่ที่/หมู่บ้าน</li> <li>เนื่องที่</li> <li>เชต/อำเภอ</li> <li>ราสิจไประดัเนี 32000</li> <li>Email</li> <li>รัพซ์ ด.ในเมือง อ.เมือง</li> </ul> |                                                                              |
| <ul> <li>○ (5</li> <li>● 12</li> <li>○ 41</li> </ul>                                                                                                    | มร้อย ขึ้นดอนของเรื่อง โดงทรเบียนรับ<br>หว่างดำเนินงาน บันทึกช่วยจำ<br>ดับรอการแก้ไข รายละเอียด                                                                                                    |                                                                              |

🗌 หมวดข้อมูล : แบบขอรับ

|                                                           | หน้าค้นหา บันทึก ยกเล็ก พัมห์ ออก                                            |
|-----------------------------------------------------------|------------------------------------------------------------------------------|
| PNS10020 : บันทึกแบบขอรับ                                 | ยินดีต้อนรับคุณ Administrator                                                |
| เลขประจำตัวประชาชน 23211111111111111111111111111111111111 | เลซท์รับ <mark>1832</mark> - <mark>62</mark> - 000008<br>วันท์รับ 07/06/2562 |
| หมวดข้อมูล แบบขอรับ                                       |                                                                              |
| บันทึกข้อมลในแบบขอรับ และคลิกป่ม 🔜 เพื่อบันทึกข้อมล       |                                                                              |

#### 🗌 หมวดข้อมูล : บัญชีธนาคาร

กรณีไม่มีหนี้บำเหน็จค้ำประกัน

| ระบบบ่าเหน็จบ่านกงา                                                                                                    |                                                                                                    | ເຊິ່ງ 🔛 🔊 🖶 🕤<br>ກນຳຄົນກາ ນັ້ນກິດ ຍາແລ້ດ ກັນທີ ອອກ                           |
|----------------------------------------------------------------------------------------------------|----------------------------------------------------------------------------------------------------|------------------------------------------------------------------------------|
| PNSI0020 : บันทึกแบบขอรับ                                                                                                    |                                                                                                    | ยินดีต้อนรับคุณ Administrator                                                |
| เลขประจำดัวประชาชน<br>ชื่อ-นามสกุล<br>ประเภทเงิน<br>                                                                                                    | 2321: ::::::::::::::::::::::::::::::::::                                                                                                    | เลขท์รับ <mark>1832</mark> - <mark>62</mark> - 000008<br>วันท์รับ 07/06/2562 |
| รนวดข้อมูล  มัญชัตรนาดาร<br>ช่อมูลบัญชัตรนาดาร<br>* ธนาดาร  006<br>ประเภท ลอมหา<br>เลขท์มัญชัตรนาดาร<br>]010<br>* ร้อมูลบัญชั<br>1010<br>* มัญชัตรนาดร<br>]1010<br>* มัญชัตรนาดร<br>]1010<br>* มัญชัตร<br>]1010<br>* มัญชัตร<br>]1010<br>* มัญชัตร<br>]1010<br>* มัญชีตร<br>]1010<br>* มัญชีต<br>]1010<br>* มัญชีต<br>]1010<br>* มัญชีต<br>]1010<br>* มัญชีต<br>]1010<br>* มัญชีต<br>]1010<br>* มัญชีต<br>]1010<br>* มัญชีต<br>]1010<br>* มัญชีต<br>]1010<br>* มัญชีต<br>]1010<br>* มัญชีต<br>]1010<br>* มัญชีต<br>]1010<br>* มัญ<br>]1010<br>* มัญชีต<br>]1010<br>* มัญชีต<br>]1010<br>* มัญชีต<br>]1010<br>* มัญ<br>]1010<br>* มัญชีต<br>]1010<br>* มัญ<br>]1010<br>* มัญ<br>]1010<br>* ม<br>]1010<br>* ม<br>]1010<br>* ม<br>]1010<br>*<br>]1010<br>*<br>]1010<br>*<br>]1010<br>*<br>]1010<br>* ]1010<br>* ]1010<br>* ]1010<br>* ]1010<br>* ]1010<br>* ]1010<br>* ]1010<br>* ]1010<br>* ]1010 | <ul> <li>แสดงข้อมูล \$</li> <li>(๑) ธนาคารกรุงโทย จำกัด (มหายน)</li> <li>รัพย์/ สะสมหรีพย์/ กระแสรายวิน<br/>ใช้<u>เลยที่มีผู้เข้ามาคา</u>ประสาทประจำ</li> <li>รัฐธนามีหลัก<u>เลยที่มีผู้ขึ้นหาคา</u>รเป็นด้วเลยติดกัน<br/>ขึ้นขึ้นมี</li> <li>ทรุณามันที่ก<u>เลยที่มีผู้ขึ้นหาคาร</u>เป็นด้วเลยติดกัน<br/>ขึ้นขึ้นม่</li> <li>ขัญขึ้นหาญ</li> <li>(พลุผล</li> </ul> |                                                                              |
| สถานะถูกบังคัมคล์<br>ถูกบังคัมคล์(อายัดเงิน<br>ข่าระหน์ในคดีสมส                                                                                                    | เบี้ยหวัด บ่านาญ)<br>เสียหวัด บ่านาญ) ข่าระต่าเลี้ยงดูหรือต่าเลี้ยงขีพ ในคดีเยาวขบและครอบครัว                                                                                                    |                                                                              |

ระบุ ธนาคาร เลขบัญชีธนาคาร สาขา และสถานะบัญชีที่ต้องการใช้ (กรณีเลือกบัญชีที่ใช้รับเงินบำนาญ

ระบบจะแสดงเลขบัญชีธนาคารให้โดยอัตโนมัติ) และคลิกปุ่ม 🔜 เพื่อบันทึกข้อมูล

กรณีมีหนี้บำเหน็จค้ำประกัน

| หมวดข้อมูล บัญชีธนาคาร 🗸 แสดะ                                                | 2ya 💈                                                          |
|------------------------------------------------------------------------------|----------------------------------------------------------------|
| ข้อมูลบัญชีธนาคาร                                                            |                                                                |
| * ธนาคาร 030 🔯 ธนาคารออมส์                                                   |                                                                |
| ประเภท ออมทรัพย์/ สะสมทรัพย์/ ก<br>* ห้ามใช้ <u>เ<i>ลขที่ปัญชีธ</i>นาคา:</u> | แสรายวัน<br><i>ะ</i> เภทเงินฝากประจำ                           |
| เลขที่บัญชีธนาคาร                                                            | * กรุณาบันทึก <u><i>เลขที่บัญขีธนาคา</i>ต</u> เป็นตัวเลขติดกัน |
| สาขา 🔲                                                                       |                                                                |

ในขั้นตอนการบันทึกแบบขอรับส่วนราชการจะไม่สามารถบันทึกเลขบัญชีธนาคารได้เอง ทั้งนี้ ระบบจะ แสดงเลขบัญชีธนาคารจากสถาบันการเงินที่ผู้รับบำนาญยื่นกู้ให้โดยอัตโนมัติ เมื่อสถาบันการเงินได้ยืนยันการรับหนังสือ รับรองสิทธิฉบับใหม่และบันทึกบัญชีธนาคารผ่านระบบบำเหน็จค้ำประกันเรียบร้อยแล้ว 🗌 หมวดข้อมูล : คำนวณเงินบำเหน็จดำรงชีพ

คลิกปุ่ม คำนวนเงิน เพื่อคำนวณเงินบำเหน็จดำรงชีพที่มีสิทธิได้รับ

กรณีไม่มีหนี้บำเหน็จค้ำประกัน

|                                                                                                    | เมื่อ<br>เป็น เป็น เป็น เป็น เป็น เป็น เป็น เป็น                                                        |
|----------------------------------------------------------------------------------------------------|----------------------------------------------------------------------------------------------------|
| PNSI0020 : บันทึกแบบขอรับ                                                                                                    | ยินดีด้อนรับคุณ Administrator                                                                           |
| เลชประจำดัวประชาชน 232፤፤፤፤፤፤፤፤<br>ชื่อ-นามสกุล นายรู้เรียนไปเรีย<br>ประเภทเงิน 14 - บำเหน็จต่ารงชีพ เรื่องเพิ่ม<br>ดังกัด 03007-3000-0300700095 สำนักงานสรรพากะภาค 9 นครราชสีมา | เลซท์รับ <mark>1832</mark> - <mark>62</mark> - <mark>000008</mark><br>วันท์รับ 07/06/2562               |
| หมวดข้อมูล ด้านวณเงินบ่าเหน็จดำรงชีพ 🗸 แสดงข้อมูล 💈                                                                                                    | ศำนวนเงิน                                                                                               |
| ม้านาญปกติ 10,758.00<br>ม้านาญสมาธิก กษร. 0.00<br>ม้านาญพิเศษ 0.00 จำนวนเงินที่จำย 26,298.30                                                                                    | เงินที่จ่ายไปแล้ว <u>135,071.70</u><br>บำเหน็จคำประกัน <u>0.00</u><br>คงเหลือไห้หายาท <u>222,990.00</u> |

## กรณีมีหนี้บำเหน็จค้ำประกัน

| หมวดข้อมูล คำนวณเงินบ่า | เหน็จดำรงชีพ 🗸 แสดงข้อมูล | 2                              |                                                |
|-------------------------|---------------------------|--------------------------------|------------------------------------------------|
|                         |                           |                                | ดำนวนเงิน                                      |
| เงินบำนาญ               |                           | เงินที่คำนวน                   |                                                |
| บำนาญปกติ               | 37,870.00                 | ม่านาญเดือนละ <u>37,870.00</u> | เงินที่จ่ายไปแล้ว 249,620.00                   |
| บ่านาญสมาชิก กบข.       | 0.00                      | อัตรา 15 เท่า                  | บำเหน็จคำประกัน 0.00                           |
| บ่านาญพิเศษ             | 0.00                      | จำนวนเงินที่จ่าย 250,380.00    | คงเหลือให้ทายาท -250,380.00                    |
|                         |                           |                                | ***อยู่ระหว่างออกหนังสือรับรองสิทธิฉบับใหม่*** |
|                         |                           |                                |                                                |

หากเงินคงเหลือให้ทายาทติดลบ ระบบจะแสดงข้อความ \*\*\* อยู่ระหว่างออกหนังสือรับรองสิทธิฉบับใหม่ \*\*\*

🗌 เมื่อบันทึกข้อมูลครบทุกหมวดข้อมูลแล้ว ให้กลับไปที่หมวดประวัติ เพื่อเลือกสถานะแบบขอรับ : เรียบร้อย

| รบบบ่าหนังบ่านการ                                                                              |                                                                                                    | มนักยุ่มหักยุกเลิก เป็นเข้า                                                  |
|------------------------------------------------------------------------------------------------|----------------------------------------------------------------------------------------------------|------------------------------------------------------------------------------|
| PNSI0020 : บันทึกแบบขอรับ                                                                      |                                                                                                    | ยินดีต้อนรับคุณ Administrator                                                |
| เอชประจำตัวประ<br>ชื่อ-นา<br>ประม<br>หมวดข้อมูล <u>ประวัติ</u>                                 | ราชน 23211111111111111111111111111111111111                                                                      | เลขท์รับ <mark>1832</mark> - <mark>62</mark> - 000008<br>วันท์รับ 07/06/2562 |
| ป <del>จะวัติ</del> เพศ บ<br>เลยที่หนังสือ 11<br>วันที่เริ่มบันเวลารายการ 02<br>เหตุที่ออก โพ  | ย สมาชิก กบน,/กสจ. ไปเป็น<br>3/123 ลงรัมที่ 07/06/2562<br>/09/2517<br>ออก (เกษียณ) วินที่ออกจากราชการ 01/10/2546 |                                                                              |
| บ้านเลขที่<br>อาคาร<br>ช่อย/ถาน -/<br>แขวง/ต่าบล<br>จังหวัด [14]<br>โบรร์สหท์<br>รูปแบบเดิม 37 | หมู่ที่/หมู่ป่าน ห้องที่                                                                                         |                                                                              |
| สถานะแบบขอรับ<br>(<br>(                                                                        | ) เรียบร้อย<br>) ระหว่างดำเนินงาน<br>) ดึกลับรอการแก้ใข รายสะเอียด                                               | <br>↓                                                                        |

#### บันทึกส่งข้อมูลการขอรับเงินบำเหน็จดำรงชีพสำหรับผู้รับบำนาญซึ่งมีอายุ ๗๐ ปี

กรมบัญชีกลาง 🚣 ระบบจัดการข้อมูล รหัส ชื่อโปรแกรม <u>ระบบบำเหน็จบำนาญ</u> บันทึกข้อมูล PNSI0011 บันทึก/สอบถามข้อมูลการรับเรื่องของส่วนราชการผู้ขอ 🚞 สอบถาม PNSI0010 ลงทะเบียนรับ ะบบสวัสดิการรักษาพยาบาล PNSI0020 บันทึกแบบขอรับ 🚞 รายงาน บบตารางรหัสมาตรฐาน บันทึกส่งข้อมล 🚞 ประมวลผล PNSI0030

้ส่วนราชการบันทึกส่งข้อมูลขอรับเงินบำเหน็จดำรงชีพสำหรับผู้รับบำนาญซึ่งมีอายุ ๗๐ ปี ที่โปรแกรมบันทึกส่งข้อมูล

#### จะปรากฏหน้าจอบันทึกส่งข้อมูล ดังรูป

| ระบบบ่าหนึ่งบ่านานฯ                                                                                                 |                                                               |                                 |                               |                     |                        |              | <b>ว</b><br>ลันหา | E          | <b>ว</b><br>าเล้ก ออก |  |  |
|----------------------------------------------------------------------------------------------------|---------------------------------------------------------------|---------------------------------|-------------------------------|---------------------|------------------------|--------------|-------------------|------------|-----------------------|--|--|
| PNSI0030 : บับทักสงข้อมูล<br>คันหา<br><ul> <li>จับหรืบ</li> <li>เลขท์รับ</li> <li>ดิดเฉพาะรายการที่แก้ไข</li> </ul> | S10030 : มันทึกส่งห้อมูล ยินดีต้อนรับคุณ Administr            |                                 |                               |                     |                        |              |                   |            |                       |  |  |
| ข้อมูลที่เรียบร้อยพร้อมส่งข้อมูล                                                                                    | ข้อมูลที่เรียบร้อยพร้อมส่งข้อมูล 🔣 🔣 - 1 จาก 1รายการ[]/1 หน้า |                                 |                               |                     |                        |              |                   |            |                       |  |  |
| <ul> <li>ເລາະກຳ້ຣັນ</li> <li>วันที่รับ</li> <li>1832-62-000008</li> <li>7  ม.ย. 2562</li> </ul>                     | เลขประจำตัวประชาชน ประเภทเงิน<br>2. 232                       | ประเภท เอกสารแนบ<br>เรื่องเพิ่ม | บัญชัธนาคาร<br>006-3101640172 | เวลาราชการที่นับให้ | เงินปานาญ<br>26,298.30 | ภาษี<br>0.00 | หนี<br>0.00       | จำนวนแก้ไข |                       |  |  |
|                                                                                                    |                                                               |                                 |                               |                     |                        |              |                   |            |                       |  |  |

กรณีไม่มีหนี้ค้ำประกัน ส่วนราชการสามารถบันทึกส่งข้อมูลให้กรมบัญชีกลาง (สำนักงานคลังเขต หรือ กองบริหารการจ่ายเงินเดือน ค่าจ้าง บำเหน็จบำนาญแล้วแต่กรณี) ตามขั้นตอนปกติของการขอรับเงินผ่านระบบบำเหน็จ บำนาญ จากนั้นกรมบัญชีกลางจะอนุมัติสั่งจ่ายและดำเนินการจ่ายเงินบำเหน็จดำรงชีพเพิ่มเข้าบัญชีเงินฝากธนาคาร ตามที่ผู้รับบำนาญได้แสดงความประสงค์ไว้ในแบบหนังสือรับรองและขอเบิกบำเหน็จดำรงชีพ สำหรับผู้รับบำนาญ ซึ่งมีอายุตั้งแต่เจ็ดสิบปีขึ้นไป แบบไม่มีหนี้บำเหน็จค้ำประกัน (แบบ สรจ.๓.๑)

กรณีมีหนี้ค้ำประกัน ส่วนราชการ<u>จะไม่</u>สามารถบันทึกส่งข้อมูลให้กรมบัญชีกลางได้ โดยหากมีการบันทึกส่ง ข้อมูล ระบบจะแสดงข้อความ ดังรูป

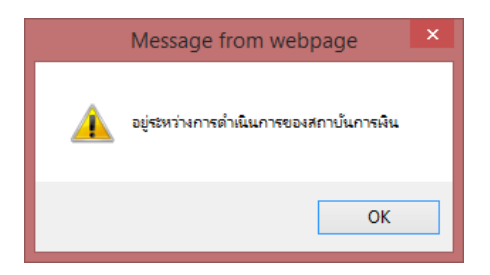

ในกรณีนี้ให้ส่วนราชการหรือผู้รับบำนาญติดต่อกรมบัญชีกลาง (สำนักงานคลังเขต หรือ กองบริหารการจ่ายเงินเดือน ค่าจ้าง บำเหน็จบำนาญแล้วแต่กรณี) เพื่อดำเนินการออกหนังสือรับรองสิทธิใหม่ให้ ผู้รับบำนาญนำไปติดต่อสถาบันการเงินที่ตนได้ยื่นกู้ไว้ เมื่อสถาบันการเงินได้ยืนยันการรับหนังสือรับรองสิทธิฉบับใหม่และ บันทึกบัญชีธนาคารผ่านระบบบำเหน็จค้ำประกันเรียบร้อยแล้ว ในแบบขอรับหมวดบัญชีธนาคารจะแสดงเลขบัญชี ธนาคารที่ได้รับจากสถาบันการเงินให้โดยอัตโนมัติ ส่วนราชการจึงจะสามารถบันทึกส่งข้อมูลให้กรมบัญชีกลางได้

#### การออกหนังสือรับรองฉบับใหม่ (กรณีมีหนี้บำเหน็จค้ำประกัน)

#### บันทึกรับข้อมูล

ในกรณีที่ผู้รับบำนาญมีหนี้บำเหน็จค้ำประกัน ซึ่งส่วนราชการได้ขอยกเลิกหนังสือรับรองสิทธิฉบับเดิมและขอให้ ออกหนังสือรับรองสิทธิฉบับใหม่ผ่านระบบบำเหน็จบำนาญแล้ว สำนักงานคลังจังหวัด หรือ กองบริหารการจ่ายเงินเดือน ค่าจ้าง บำเหน็จบำนาญ สามารถบันทึกรับข้อมูลได้ที่โปรแกรมบันทึกรับข้อมูล (ระบบบำเหน็จค้ำประกัน) ดังรูป

| Contemps | N<br>The C                                                                                                | รมบัญชีกล<br>omptroller General's เ   | <b>NU</b><br>Department   |                                                                                       |                                                         |                                 |                                                                     |                               |                        |                                                   | P          | E<br>Juño                 | 0<br>Unuão   | 90 |
|----------|----------------------------------------------------------------------------------------------------|---------------------------------------|---------------------------|---------------------------------------------------------------------------------------|---------------------------------------------------------|---------------------------------|---------------------------------------------------------------------|-------------------------------|------------------------|---------------------------------------------------|------------|---------------------------|--------------|----|
| PGSI003  | ວັ<br>SSI0030 : ນັນທຶກຕັນສ່ອມ<br>ອີເມຣ໌ສ່ອມຕົມສຸດ. Administrator                                          |                                       |                           |                                                                                       |                                                         |                                 |                                                                     |                               |                        |                                                   |            |                           |              |    |
|          |                                                                                                    |                                       | เงื่อนไข<br>ส่วนร         | ส่วนราชการ [<br>• จังหวัด [<br>าชการผู้เปิกที่รับคำร้อง [<br>วันที่ส่งข้อมูลตั้งแต่ [ | 02004 💽 n:<br>1000 💽 n:<br>0200400064 💽<br>01/06/2562 🛐 | องทัา<br>รุงเท<br>] กะ<br>  ถึง | พมก<br>พมหานคร<br>รมการเงินทหารบก<br>วันที่ 28/06/2562 [34]<br>กลับ |                               |                        |                                                   |            |                           |              |    |
|          | <br>□ เฉพาะรายการที่ปรับลดวงเงินค้ำประกันในหนังสือรับรองสิทธิ<br>[เ€[๔๔] - 1 ราก 1รายการ[่า]/1 พบ้/Σ>[J4] |                                       |                           |                                                                                       |                                                         |                                 |                                                                     |                               |                        |                                                   |            |                           |              |    |
|          | <ul><li>✓</li></ul>                                                                                       | เลขที่รับศำร้อง<br>1159 - 62 - A00010 | เลขประจำดัวประชาชน<br>310 | ชื่อ - นามสกุล<br>พ.อ.ศั                                                              | วันเดือนปีเกิด<br>24/06/2491                            | <mark>פרם</mark><br>70          | ประเภทเรื่อง<br>ปกติ - กรณีขอครั้งแรก                               | วันที่ส่งข้อมูล<br>07/06/2562 | ส่วนราชการ<br>กองทัพบก | ส่วนราชการผู้เบิกที่รับศำร้อง<br>กรมการเงินทหารบก | ส่วนร<br>f | าชการผู้เบิ<br>เรมการเงิน | in<br>ทหารบก |    |
|          |                                                                                                    |                                       |                           |                                                                                       |                                                         |                                 |                                                                     |                               |                        |                                                   |            |                           |              |    |

- ระบุ ส่วนราชการผู้เบิกที่รับคำร้อง และวันที่ส่งข้อมูล โดยสามารถเลือกเฉพาะรายการที่ปรับลดวงเงินค้ำ ประกันในหนังสือรับรองสิทธิได้
- 🗌 คลิกเลือกรายการที่ต้องการรับข้อมูล
- 🗌 คลิกปุ่ม 🔜 เพื่อบันทึกรับข้อมูล จะปรากฏข้อความ ดังรูป

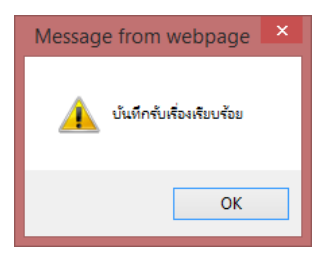

#### อนุมัติข้อมูลบำเหน็จค้ำประกัน

สำนักงานคลังจังหวัด หรือ กองบริหารการจ่ายเงินเดือน ค่าจ้าง บำเหน็จบำนาญ สามารถอนุมัติข้อมูลบำเหน็จ ค้ำประกันได้ที่โปรแกรมบันทึกรับข้อมูล (ระบบบำเหน็จค้ำประกัน) ดังรูป

| กรมบัญชักลาง         โ           The comptroller General's Department         สันทา |                    |                    |              |                  |      |                       |                       |                 |            |                               | 🗩 🚫 👥<br>โนหา ยกเล็ก ออก |
|-------------------------------------------------------------------------------------|--------------------|--------------------|--------------|------------------|------|-----------------------|-----------------------|-----------------|------------|-------------------------------|--------------------------|
| PGSI0040 : อนุมัติขอมูลปาเหน็จล้าประกัน ยินดีต่อนรับคุณ Administra                  |                    |                    |              |                  |      |                       |                       |                 |            |                               | านรับคุณ Administrator   |
| POSU0040 : อนุมดของูลบาเหนงสามระกม                                                  |                    |                    |              |                  |      |                       | 2562 อนุมัติ          |                 |            |                               |                          |
| ข้อมู                                                                               | a                  |                    |              |                  |      |                       |                       |                 |            | 📧 🗹 1 - 1 จาก 1ราย            | การ 1/1 หน้า ≥ 🄰         |
|                                                                                     | เลขที่ศาร้อง       | เลขประจำตัวประชาชน | ชื่อ-นามสกุล | วันเดือนปีเกิด ส | อายุ | ประเภทเรื่อง          | ขึ้นตอน               | วันที่รับข้อมูล | ส่วนราชการ | ส่วนราชการผู้เบิกที่รับศาร้อง | ส่วนราชการผู้เบิก        |
|                                                                                     | 1159 - 62 - A00010 | 310                | พ.อ.ศิ       | 24/06/2491       | 70   | ปกติ - กรณีขอครั้งแรก | กรมบัญชีกลางรับเรื่อง | 07/06/2562      | กองทัพบก   | กรมการเงินทหารบก              | กรมการเงินทหารบก         |
|                                                                                     |                    |                    |              |                  |      |                       |                       |                 |            |                               |                          |
|                                                                                     |                    |                    |              |                  |      |                       |                       |                 |            |                               |                          |

🗌 ระบุเงื่อนไขที่ต้องการค้นหา

🗌 คลิกเลือกรายการที่ต้องการอนุมัติ

🗌 คลิกปุ่ม อนุมัติ เพื่ออนุมัติข้อมูลบำเหน็จค้ำประกัน จะปรากฏข้อความ ดังรูป

| Message from webpage                     | × |
|------------------------------------------|---|
| อนุมัติเรื่อง : 1159-62-A00010 เรียบร้อย |   |
| ОК                                       |   |

บันทึกออกหนังสือรับรอง

สำนักงานคลังจังหวัด หรือ กองบริหารการจ่ายเงินเดือน ค่าจ้าง บำเหน็จบำนาญ บันทึกออกหนังสือรับรอง สิทธิ ที่โปรแกรมบันทึกออกหนังสือรับรอง (ระบบบำเหน็จค้ำประกัน) ดังรูป

|                   | มบัญชีกลาง<br>ptroller General's Department |                                        |                                               |                                              |            |                           | ค้นหา มันทึก ยก                                   | <b>ว (ว</b> )<br>เนลิก ออก |
|-------------------|---------------------------------------------|----------------------------------------|-----------------------------------------------|----------------------------------------------|------------|---------------------------|---------------------------------------------------|----------------------------|
| PGSI0060 : บันทึก | กออกหนังสือรับรอง                           |                                        |                                               |                                              |            |                           | ยินดีต้อนรับคุณ A                                 | dministrator               |
|                   | ค้นหา<br>◯ เลขที่รับ<br>◉ เลขประ            | เงื่อนไ:<br>มแบบคำร้อง<br>จำตัวประชาชน | ข<br>เลขที่รับแบบคำร้อง<br>เลขประจำดัวประชาชน | -<br>β10#################################### | -          |                           |                                                   |                            |
| ข้อมู             | เล                                          | ເວຍປະກາວເຮັບປະການ                      | สือ มอมสดอ                                    | วันนี้วามได้                                 | ส่วนรวชควร | สมเราของเห็นให้อี่เสอร้าง | าก 1รายการ <u>่ 1</u> /1 หน้า <u>&gt;&gt;&gt;</u> |                            |
|                   | 1159 - 62 - A00010                          | 310(1010101010101010                   | w.a.#                                         | 07/06/2562                                   | กองทัพบก   | กรมการเงินทหารบก          | กรมการเงินทหารบก                                  |                            |
|                   |                                             |                                        |                                               |                                              |            |                           |                                                   |                            |

🗌 ระบุเงื่อนไขที่ต้องการค้นหา

🗌 คลิกเลือกรายการที่ต้องการออกหนังสือรับรองสิทธิ

คลิกปุ่ม (พื่อบันทึกออกหนังสือรับรองสิทธิ จะได้หนังสือรับรองสิทธิ ดังรูป

ตัวอย่าง หนังสือรับรองสิทธิ

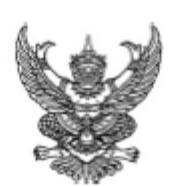

รหัด 6201DG24

#### หนังสือรับรองสิทธิในบำเหน็จตกทอดเพื่อใช้เป็นหลักทรัพย์ประกันการกู้เงิน

ที่ กค 0411.3/11/000010

| กรมบัญชีกลางขอรับรองว่า พ |                              |                   |             |      |            | นาญ   |
|---------------------------|------------------------------|-------------------|-------------|------|------------|-------|
| ลังกัด กองทัพบก           |                              |                   |             |      |            |       |
| กระทรวงกลาโหม             |                              |                   |             |      |            |       |
| ลขประจำตัวประชาชน         | 310                          | วัน เดือน ปี เกิด | 24 มิถุนายน | 2491 | อายุ       | 70 ปี |
| มีสิทธิในบ่าเหน็จตกทอด    | เพื่อใช้เป็นหลักทรัพย์ประกัน | การกู้เงิน        | จำนวเ       | 4    | 789,620.00 | บาท   |
| ( เจ็ดแสนแปดหมื่นเก้าพั   | ันหกร้อยยี่สิบบาทถ้วน )      |                   |             |      |            |       |
|                           |                              |                   |             |      |            |       |

ออกให้ ณ วันที่ 7 มิถุนายน 2562

หมายเหตุ

- จ. ให้ผู้รับบำนาญนำหนังสือฉบับนี้ ไปติดต่อที่สถาบันการเงิน ทันที
- ๒. จำนวนบำเหน็จตกทอดในหนังสือฉบับนี้ เป็นจำนวนบำเหน็จตกทอด ณ วันที่ออกหนังสือเท่านั้น
- ๓. อ้างถึงหนังสือรับรองสิทธิฉบับเดิม รหัส 10540828
- ๙. กรณีที่ธนาคารยืนยันการได้รับหนังสือรับรองสิทธิฉบับนี้ ผ่านระบบบำเหน็จค้ำประกัน และกรมบัญชีกลางได้มี การโอนเงินบำเหน็จดำรงชีพเข้าบัญชีเงินฝากธนาคารของผู้รับบำนาญตามที่ธนาคารกำหนดแล้ว ให้ถือว่าหนังสือ รับรองสิทธิฉบับเดิมเป็นอันสิ้นผล และให้ใช้หนังสือรับรองสิทธิฉบับนี้ แทนฉบับเดิมในข้อ ๓.

## บันทึกยืนยันผ่านระบบตามขั้นตอน

สำนักงานคลังจังหวัด หรือ กองบริหารการจ่ายเงินเดือน ค่าจ้าง บำเหน็จบำนาญ บันทึกยืนยันที่โปรแกรม บันทึกการยืนยันโดยระดับผู้ช่วยคลังจังหวัด/หัวหน้าฝ่าย และโปรแกรมโปรแกรมบันทึกการยืนยันโดยระดับคลังจังหวัด/ ผู้อำนวยการส่วน (ระบบบำเหน็จค้ำประกัน) ดังรูป

|        |                       | <mark>เชีกลาง</mark><br>eneral's Depa                      | utment                                |                     |                                                           |                                    |                                 |                                                                   |                  |                 | P<br>Aurr 1                      | 🖹 🚫 💭<br>วันทึก ยกเล้ก ออก |
|--------|-----------------------|------------------------------------------------------------|---------------------------------------|---------------------|-----------------------------------------------------------|------------------------------------|---------------------------------|-------------------------------------------------------------------|------------------|-----------------|----------------------------------|----------------------------|
| PGSI00 | 80 : บันทึกการยืนยั   | นโดยระดับคลัง                                              | วจังหวัด/ผู้อำนวยการส่                | ข่าน                |                                                           |                                    |                                 |                                                                   |                  |                 | ยินดีต่                          | ວນຮັນຄຸณ Administrator     |
|        | คลังจ๋                | ังหวัด/ผู้อำน:<br>เย้นโดยไม่ผ่าน<br>เย้น<br>เเลิกการยืนยัน | วยการส่วน<br>เระดับผู้ช่วยคลังจังหวัด | /หัวหน้าฝ่าย        | ค้นหา<br>◯ เลขที่รับ<br>◯ รหัส<br>◉ เลขประ<br>◯ วันที่อนุ | มแบบคำร้อง<br>จำตัวประชาชน<br>มัติ | - เงื่อนไร<br>เลขที่<br>เลขประจ | ม<br>รับแบบคำร้อง<br>รหัส<br>ว่าด้วประชาชน [310*]<br>วันที่อนมัติ |                  | -<br>           |                                  |                            |
|        |                       |                                                            |                                       |                     |                                                           |                                    | เรียงข่                         | ้อมลตาม ● วันที่อน                                                | มัติ 🔾           | )<br>(ลขที่รับเ | บบคำร้อง                         | _                          |
| ອັລນອ  |                       |                                                            |                                       |                     |                                                           |                                    |                                 |                                                                   |                  |                 | <b>KK</b> 1 - 1 and 1str         | อาร์ 1/1 หน้าไม้ไม่ไ       |
|        | เลขที่ศำร้อง          | รหัส                                                       | เลขประจำตัว<br>ประชาชน                | ชื่อ-นามสกุล        | วันที่อนุมัติ                                             | เลขที่หนังสือรับร                  | ้อง                             | วงเงินประกันการกู้<br>เงิน                                        | วันที่ยืน<br>ยัน | ส่วนราชการ      | ส่วนราชการผู้เบิกที่รับศ<br>ร้อง | ี้ ส่วนราชการผู้เบิก       |
|        | 1159 - 62 -<br>A00010 | 6201DG24                                                   | 310                                   | W.                  | 07/06/2562                                                | กค 0411.3/11000010 -<br>07/06/2562 |                                 | 789,620.00                                                        |                  | กองทัพ<br>บก    | กรมการเงินทหารบก                 | กรมการเงินทหาร<br>บก       |
|        |                       |                                                            |                                       |                     |                                                           |                                    |                                 |                                                                   |                  |                 |                                  |                            |
|        |                       |                                                            |                                       |                     |                                                           |                                    |                                 |                                                                   |                  |                 |                                  |                            |
|        | 🗌 ភូរ                 | ะบุเงื่อน                                                  | ไขที่ต้องกา<br>ส่ง                    | รค้นหา              | อ                                                         | ୰ୡୄ୰                               |                                 |                                                                   |                  |                 |                                  |                            |
|        | P                     | ลีกเลือก                                                   | ารายการที่ต้                          | ้องการยืนเ          | ขั้นการอ                                                  | อกหนังสือรับ                       | เรองสิ                          | ัทธิ                                                              |                  |                 |                                  |                            |
|        | ิ ค                   | ลิกปุ่ม                                                    | 🔳<br><sub>มนทีก</sub> เพื่อบั         | <i>่</i> นทึกยืนยัน | การออก                                                    | าหนังสือรับระ                      | องสิทธิ                         | ริ จะแสดงข้                                                       | ้อคว             | าม ดัง          | รูป                              |                            |

| Message from webpage    |
|-------------------------|
| 🋕 ยินขันข้อมูลเรียบร้อย |
| ОК                      |

#### ลงทะเบียนหนังสือส่งออก

สำนักงานคลังจังหวัด หรือ กองบริหารการจ่ายเงินเดือน ค่าจ้าง บำเหน็จบำนาญ ลงทะเบียนหนังสือส่งออก ที่โปรแกรมลงทะเบียนหนังสือส่งออก(ระบบบำเหน็จค้ำประกัน) ดังรูป

|              | SUUัญชีกลาง<br>Comptroller General's Departmen            | nt                         |                                                    |               |                                           |              | คันหา บันทึด ย                                     | <b>จ</b><br>กเล็ก ออก |
|--------------|-----------------------------------------------------------|----------------------------|----------------------------------------------------|---------------|-------------------------------------------|--------------|----------------------------------------------------|-----------------------|
| PGSI0090 : a | งทะเบียนหนังสือส่งออก                                     |                            |                                                    |               |                                           |              | ยินดีด้อนรับคุณ A                                  | dministrator          |
|              | กรณี<br>๏ ดำเนินการส่งหนังสือออ<br>◯ ยกเลิกส่งหนังสือออกแ | อก (มีม<br>เล้า 5<br>เข้ เ | า<br>ลขที่รับแบบคำร้อง<br>หัส<br>ลขประจำดัวประชาชน | เงื่อนไข<br>เ | เลขที่รับแบบคำร้อง                        | -            |                                                    |                       |
|              | •                                                         |                            |                                                    |               | เรียงข้อมูลตาม 🖲 วันทีอนุมัติ 🔾 เลขที่รับ | แบบคำร้อง    |                                                    | 1                     |
|              | และที่ศำร้อง                                              | เลขประจำดัวประชาชน         | ชื่อ-นามสกุล                                       | วันที่อนุมัติ | เลขที่หนังสือรับรอง                       | วันที่ยืนยัน | รายการ <u>1</u> /1 หนา 2012<br>วันที่ส่งหนังสือออก |                       |
| 1 (          | 1159 - 62 - A00010                                        | 310                        | พ.อ/1111111111                                     | 07/06/2562    | กค 0411.3/11000010 - 07/06/2562           | 07/06/2562   |                                                    |                       |
|              |                                                           |                            |                                                    |               |                                           |              |                                                    |                       |
|              |                                                           |                            |                                                    |               |                                           |              |                                                    |                       |

| 🗌 ระบุเงื่อนไขที่ต้องการค้นหา |                            |                |
|-------------------------------|----------------------------|----------------|
| คลิกเลือกรายการที่ต้องการลง   | ทะเบียนหนังสือส่งออก       |                |
| 🗌 คลิกปุ่ม 📠 เพื่อบันทึกลงทะ  | ะเบียนหนังสือส่งออก จะแสดง | ข้อความ ดังรูป |
|                               | Message from webpage       |                |
|                               | 🋕 บันทึกข้อมูลเรียบร้อย    |                |
|                               | ок                         |                |

#### การ Import/Export ข้อมูลผู้มีสิทธิได้รับเงินดำรงชีพและหนี้คงเหลือ (สำหรับสถาบันการเงิน)

สถาบันการเงินสามารถ Import/Export ข้อมูลผู้มีสิทธิได้รับเงินดำรงชีพที่มีหนี้คำประกันและยอดหนี้คงเหลือ ได้ที่โปรแกรม Import/Export ข้อมูลหนี้คงเหลือ จะปรากฏหน้าจอ ดังรูป

| GS3P010 : ปาเข้าข้อมูลหนึ่เงินต้นคงเหลือของผู้กู้ |                                                               |                                                           | ยินดีต้อนรับคุณ Administrator BGS |
|---------------------------------------------------|---------------------------------------------------------------|-----------------------------------------------------------|-----------------------------------|
| น่าออกข้อมูล                                      |                                                               | Download ข้อมูลผู้กู้อายุ 70 ปี<br>ซ้อมูลผู้กู้อายุ 70 ปี |                                   |
|                                                   | วันที่นำเข้าข้อมูล <u>31/05/2562</u>                          | ลำดับที่การนำเข้าข้อมูล ค้านหาข้อมูล                      |                                   |
| น่าเข้าข้อมูล                                     | ข้อมูลหนี้เงินดันคงเหลือของผู้กู้ (fm42                       | 2_999_25620315.bt) Browse                                 |                                   |
|                                                   | File ข้อมูล:<br>วันที่นำข้อมูลเข้า:<br>จำนวนรายการ:<br>สถานะ: | <u>มาเข้าข้อมูล</u>                                       |                                   |

- กรณีต้องการ Export ข้อมูลผู้มีสิทธิได้รับเงินดำรงชีพ คลิกปุ่ม ข้อมูลผู้มีสิทธิได้รับเงินดำรงชีพ F๔-๑ จะได้ ข้อมูลในรูปแบบ Text File ตาม Format ๔-๑
- 🗌 กรณีต้องการ Import ข้อมูลผู้มีสิทธิได้รับเงินดำรงชีพ
  - ด คลิกปุ่ม Browse เลือก File ที่ต้องการนำเข้า (Text File ตาม Format ๔-๒)
  - ด คลิกปุ่ม Import Text File F๔-๒ เมื่อนำเข้าเรียบร้อย ระบบจะแสดงรายละเอียดข้อมูลที่สามารถ นำเข้าระบบได้

#### การบันทึกรับหนังสือรับรองฉบับใหม่ (สำหรับสถาบันการเงิน)

สถาบันการเงินสามารถบันทึกรับหนังสือรับรองฉบับใหม่ได้ที่โปรแกรมพิจารณาอนุมัติเงินกู้

| <b>กรมบัญชีกลาง</b><br>The Comptroller General's Departm | ent                                                                                                    |                                                                  |                                                                                                    | <b>เอ</b> ก<br>ช่วยเหลือ ออก |
|----------------------------------------------------------|----------------------------------------------------------------------------------------------------|------------------------------------------------------------------|----------------------------------------------------------------------------------------------------|------------------------------|
| ระบบสำหรับสถาบันการเงิน                                  | <ul> <li>สาราบบจัดการข้อมูล</li> <li>ดรวจสอบสิทธิและอบมัติการกู้เ</li> <li>หักหนี้และขอรับปาเหน็จดกทอด</li> </ul> | รหัส<br>BGS11010<br>BGS1P020<br>BGS11020<br>BGS1P030<br>BGS1Q010 | ชื่อโปรแก<br>ลงทะเบียนรับหนังสือรับรองสิทธิ<br>Export Text Fle Format1(F1)<br>พิจารณาอนุมัติเงินกู้<br>Load Text Fle Format2(F2)<br>สอบถามผลการพิจารณาและสถานะการกู้เงิน | 1511                         |

#### จะปรากฏหน้าจอ ดังรูป

| <b>กรมบัญชีกลาง</b><br>The Comptroller General's Department | רענג<br>Aurr en                                                                                                 | an aan      |
|-------------------------------------------------------------|----------------------------------------------------------------------------------------------------|-------------|
| BGS11020 : พิจารณาอนุมัติเงินกู้                            | ยินค์ต้อนรับคุณ Admin                                                                                           | strator BGS |
|                                                             | เงื่อนไขในการค้นหา<br>• เลขประจำตัวประชาชน :[310!!!!!!!!!!!!!!!<br>• รหัสหนังสือรับรองสิทธิ :[620!!!!!!!!!!!!!! |             |

🗌 ระบุเลขประจำตัวประชาชน

🗌 ระบุรหัสหนังสือรับรองสิทธิฉบับใหม่ จะปรากฏรายละเอียด ดังรูป

| BGS11020 : พิจารณาอนมัติเงินก้                                             | ยินดีด้อนรับคณ Administrator BGS                                |  |  |  |  |  |  |
|----------------------------------------------------------------------------|-----------------------------------------------------------------|--|--|--|--|--|--|
|                                                                            |                                                                 |  |  |  |  |  |  |
| เลขทีหนังสือรีบรองสิทธิ์ : <mark>กค 0420.6/11/ 0828</mark>                 | ออกให้ ณ วันที่ :05/06/2562                                     |  |  |  |  |  |  |
| เลขประจำตัวประชาชน : 3100501276185                                         | เพศ :ชาย สถานภาพ :มีชีวิต                                       |  |  |  |  |  |  |
| ส่วนราชการที่สังกัด : <mark>กองที่พบก</mark>                               |                                                                 |  |  |  |  |  |  |
| ส่วนราชการผู้เบิก                                                          |                                                                 |  |  |  |  |  |  |
| ส่วนราชการ : 02004 กองที่พบก                                               |                                                                 |  |  |  |  |  |  |
| จังหวด : 1000 กรุงเทพมหานคร                                                |                                                                 |  |  |  |  |  |  |
| สวนราชการผูเบก : 0200400064 กรมการเงินทหารบก                               |                                                                 |  |  |  |  |  |  |
| ข้อมูลของผู้รับบ่านาญ/ผู้รับบ่าเหน็จรายเดือนตามหนังสือรับรองสิทธิ 6200EC85 | ข้อมูลและสถานะของผู้รับบำนาญ/ผู้รับบ่าเหน็จรายเดือน ณ ปัจจุบัน  |  |  |  |  |  |  |
|                                                                            |                                                                 |  |  |  |  |  |  |
| ชื่อ-นามสกุล :พ.อ.ศีรีบบริเรา                                              | ชื่อ-นามสกุล : พ.อ.ศีรีรัฐรัฐรัฐรัฐรัฐรัฐรัฐรัฐรัฐรัฐรัฐรัฐรัฐร |  |  |  |  |  |  |
| วัน/เดือน/ปีเกิด : <mark>24/06/2491</mark> อายุ : <b>70</b> ปี             | วัน/เดือน/ปีเกิด : 24/06/2491 อายุ : 70 ปี                      |  |  |  |  |  |  |
| วงเงินประกันการกู้เงิน : 789,620.00 บาท ณ วันที่ :05/06/2562               | วงเงินประกันการกู้เงิน : 790,210.00 บาท ณ วันที่ :06/06/2562    |  |  |  |  |  |  |
| ข้อมอเงินในปัจจา้น                                                         |                                                                 |  |  |  |  |  |  |
| ข้อมูลการรับเงินบำนาญ/บำเหน็จรายเดือน                                      | ข้อมูลจำนวนเงินบำเหน็จตกทอด/จำนวนวงเงินประกันการกู้เงิน         |  |  |  |  |  |  |
| ประจำเดือน/ปี: <mark>04/2562</mark>                                        | บำเหน็จตกทอด(30/15 เท่า) : <b>1,290,210.00</b>                  |  |  |  |  |  |  |
| อัตราบำนาญ /บำเหน็จรายเดือน : 37,870.00 เงินเบิกพักผลักส่ง : 0.00          | บำเหน็จดำรงชีพที่ใด้รับทั้งสิ้น : 500,000.00                    |  |  |  |  |  |  |
| อัตราบ่านาญพิเศษเหตุทุพพลภาพ / : 0.00 ภาษี : 1,092.36                      | บำเหน็จตกทอดดงเหลือ : 790,210.00                                |  |  |  |  |  |  |
| บำเหน็จพิเศษรายเดือน                                                       | บำเหน็จดกทอดที่ใช้ค้ำประกันแล้ว : 789,620.00                    |  |  |  |  |  |  |
| เงิน ชคบ. : 5,137.00 หนี้+หนี้บำเหน็จค้ำประกัน : 0.00                      | บำเหน็จตกทอดค้ำประกันคงเหลือ : 590.00                           |  |  |  |  |  |  |
| เงิน ชรบ. : 0.00 รวมเงินทัก : 1,092.36                                     | **บำเหน็จตกทอดค้ำประกันคงเหลือเป็นเงินบำเหน็จคำรงชีพเพิ่ม**     |  |  |  |  |  |  |
| เงิน สปช. 25% : <b>0.00</b>                                                |                                                                 |  |  |  |  |  |  |
| เงิน บทช. : <b>0.00</b>                                                    |                                                                 |  |  |  |  |  |  |
| ເຈີນตกเบิก : 0.00                                                          |                                                                 |  |  |  |  |  |  |
| รวมเงินได้ :                                                               |                                                                 |  |  |  |  |  |  |
| เงินสุทธิที่เข้าบัญชีผู้รับบำนาญ : <u>41,914.64</u> บาท                    |                                                                 |  |  |  |  |  |  |
| /ผู้รับบ่าเหน็จรายเดือน                                                    |                                                                 |  |  |  |  |  |  |
| ลงทะเบียนรับเรื่อง                                                         |                                                                 |  |  |  |  |  |  |
| ขั้นตอน :อนุมัติ                                                           | วันทีลงทะเบียนรีบเรือง : 26/07/2554                             |  |  |  |  |  |  |
| สถาบันการเงิน :030  ธนาคารออมสิน                                           | สาขา : 0002 🖳 สำนักราชดำเนิน                                    |  |  |  |  |  |  |
| เลขทีเงินกู้ของกรมบัญชักลาง : <mark>A030620695</mark>                      |                                                                 |  |  |  |  |  |  |
| หมายเหตุ :                                                                 |                                                                 |  |  |  |  |  |  |
| ลงทะเบียนรับเรื่อง                                                         | Export Text File F1                                             |  |  |  |  |  |  |
| ผลการพิจารณา                                                               |                                                                 |  |  |  |  |  |  |
| ยืนยันผลการพิจารณาเข้าระบบบำเห                                             | เน็จค้ำประกันแล้วเมื่อวันที่ 27/07/2554                         |  |  |  |  |  |  |
| ผลการพิจารณา 🖲 อนุมัติ                                                     | ผลการพิจารณา 🔿 ไม่อนุมัติ 🔿 ยกเล็ก                              |  |  |  |  |  |  |
| <ul> <li>วันทีอนุมัติเงินกู้ : [29/03/2559 [31]</li> </ul>                 | <ul> <li>วันที่ไม่อนุมัติเงินกู้/ยกเลิก :</li> </ul>            |  |  |  |  |  |  |
| * เลขที่เงินกู้ของสถาบันการเงิน : 800012162197                             | สาเหตุ :                                                        |  |  |  |  |  |  |
| * วงเงินที่ให้กู้ : <u>1,040,000.00</u> บาท                                | ✓                                                               |  |  |  |  |  |  |
| วงเงินประกันการกู้เงินตามหนังสือรับรอง : <mark>789,620.00</mark> บาท       | สถานะการคืนหนังสือรับรองสิทธิ                                   |  |  |  |  |  |  |
| ระยะเวลาการกู้ : 300 เดือน                                                 | 🖲 ไม่คืน                                                        |  |  |  |  |  |  |
| ยอดการผ่อนชำระงวดแรก : 6,800.00 บาท                                        | _ ดีน                                                           |  |  |  |  |  |  |
| หมายเพต : ยืนยันการแก้ไขวงเงินกัเมื่อวันที่                                |                                                                 |  |  |  |  |  |  |
|                                                                            |                                                                 |  |  |  |  |  |  |
| บันทึกผลก                                                                  | ารพิจารณาเงินกู้                                                |  |  |  |  |  |  |
|                                                                            |                                                                 |  |  |  |  |  |  |
| ยนอนผลการพลารณา                                                            | เขาระบบบาเหนจคาบระกน                                            |  |  |  |  |  |  |
| รายงานบำเหนีดด้าประกัน                                                     |                                                                 |  |  |  |  |  |  |
| แก้ไขวงเงินภู้                                                             |                                                                 |  |  |  |  |  |  |
| * วงเงินภูไหม่ :บาท                                                        | * วันที่อนุมัติเงินกู้ :                                        |  |  |  |  |  |  |
| ยืนยันการแก้ไขวงเงินกู้                                                    |                                                                 |  |  |  |  |  |  |
|                                                                            |                                                                 |  |  |  |  |  |  |
| เห็นวงเงินประกันการภู้เงินตามหนึ่งสื่อวันรอง                               |                                                                 |  |  |  |  |  |  |
| กรณีปรับวงเงินค่าประกัน                                                    |                                                                 |  |  |  |  |  |  |
| เลขที่มัญชีสำหรับโอนเงิน : <u>3221731310</u> รับหนังสือรับรองสำหรัฉบับไหม่ |                                                                 |  |  |  |  |  |  |
| Kell - 1 ann Isrums 1/1 wijee a                                            |                                                                 |  |  |  |  |  |  |
| สำคับ รหัสหนังสือรับรองสิทธิเดิม เลขที่หนังสือรับรองสิทธิ                  | ออกให้ ณ วันที่ วงเงินประกันการถู้เงิน ประกันทอนอบรบหนังสอดา    |  |  |  |  |  |  |
| 1 10540828 ne 0420.6/11/ 0828                                              | 22 ก.ค. 2554 1,040,590.00 6 มิ.ย. 2562                          |  |  |  |  |  |  |
|                                                                            |                                                                 |  |  |  |  |  |  |
|                                                                            |                                                                 |  |  |  |  |  |  |
|                                                                            |                                                                 |  |  |  |  |  |  |
| <                                                                          | · · · · · · · · · · · · · · · · · · ·                           |  |  |  |  |  |  |

ในส่วนของกรณีปรับวงเงินค้ำประกัน

🗌 ระบุเลขบัญชีธนาคารสำหรับโอนเงินบำเหน็จดำรงชีพชำระหนี้

🗌 คลิกปุ่ม รับหนังสือรับรองสิทธิฉบับใหม่

(โดยระบบจะแสดงข้อมูลหนังสือรับรองสิทธิฉบับเดิม ในตารางด้านล่าง)

#### การพิมพ์รายงานการจ่ายเงินบำเหน็จดำรงชีพเพื่อชำระหนี้

สถาบันการเงินสามารถตรวจสอบรายการที่กรมบัญชีอนุมัติสั่งจ่ายและโอนเงินบำเหน็จดำรงชีพเพื่อชำระหนี้ บำเหน็จค้ำประกัน ได้ที่โปรแกรมรายงานการจ่ายเงินบำเหน็จดำรงชีพเพื่อชำระหนี้

|                                                                                          | ยินดีต้อนรับคุณ Administrator BGS                                                                                                    |
|------------------------------------------------------------------------------------------|----------------------------------------------------------------------------------------------------|
| ลงผลรายงาน<br>สถาบันการเงิน : [030 ธนาคารออมสิน<br>● ประจำเดือน/ส] : พฤษะกาอน ♥ / [2552] |                                                                                                    |
| รอมการล่าน:                                                                              |                                                                                                    |
| พิมพ์รายงาน ข้อมูลการจ่ายเงินเพื่อการหักบัญชีข่าระหนึ่งงินดัน                            |                                                                                                    |
|                                                                                          |                                                                                                    |
| •                                                                                        | -<br>เดงผลรายงาน<br>สถาบันการเงิน : (030 (ธนาคารออมสิน<br>* ประจำเดือน/ปี : พฤษภาคม ▼ / 2562<br>* รอมการจ่าย : ▼<br>พิมพ์รายงาน บ้อมูตการจ่ายเงินเพื่อการทักบัญชีข่าระทนี่เงินต่น |

ระบุเดือน/ปี และรอบการจ่ายที่ต้องการ
 คลิกปุ่ม พิมพ์รายงาน จะได้รายงานการจ่ายเงินบำเหน็จดำรงชีพเพื่อชำระหนี้ ดังรูป

รายงานการจ่ายเงินบำเหน็จดำรงชีพ กรณีอายุ 70 ปี เพื่อการหักบัญชีชำระหนี้เงินต้น ประจำเดือน 05/2561 ปี 2561 รอบการจ่าย 03 วันที่โอนเงิน 31/05/2561 ธนาคารกรุงไทย จำกัด (มหาชน)

| ลำดับที่ | เลขประจำตัว<br>ประชาชน | ขื่อ-สกุล | เลขบัญชี<br>ธนาคาร | จำนวนเงิน<br>ดำรงชีพ | จำนวนเงินสำหรับ<br>ชำระหนี้เงินต้น |
|----------|------------------------|-----------|--------------------|----------------------|------------------------------------|
| 1        | 310                    |           | 9809960999         | 26,230.50            | 26,230.50                          |
| 2        | 310                    |           | 1101317086         | 200,000.00           | 200,000.00                         |
| 3        | 310                    |           | 1811132103         | 200,000.00           | 200,000.00                         |
| 4        | 310                    |           | 0401069257         | 117,438.10           | 117,438.10                         |
| 5        | 310                    |           | 0591011069         | 128,079.70           | 128,079.70                         |
| 6        | 310                    |           | 0700232915         | 200,000.00           | 200,000.00                         |
| 7        | 310                    |           | 0300011555         | 200,000.00           | 200,000.00                         |
| 8        | 310                    |           | 0241584574         | 200,000.00           | 200,000.00                         |
| 9        | 310                    |           | 0211275018         | 200,000.00           | 200,000.00                         |

หรือกรณีต้องการข้อมูลในรูปแบบ Text File คลิกปุ่ม Export Text File บำเหน็จดำรงชีพเพื่อชำระหนี้ จะได้ File ข้อมูลตามตัวอย่าง ดังรูป

052561|03|25610531|006|310